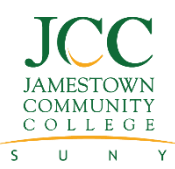

## CREATING YOUR DUALENROLL ACCOUNT NEW COLLEGE CONNECTIONS STUDENTS

**College** Connections

| STEP 1<br>Go to<br><u>https://sunyjcc.dualenroll.com</u> | <ul> <li>Having trouble?</li> <li>The URL must start with "https" (did you remember the "s"?)</li> <li>Did you spell "dualenroll" correctly?</li> <li>Try using Firefox browser.</li> </ul>                                                                                                    |                                                                                                    |
|----------------------------------------------------------|----------------------------------------------------------------------------------------------------|----------------------------------------------------------------------------------------------------|
| <b>STEP 2</b><br>Create a login                          | <ul> <li>Tap CREATE MY ACCOUNT<br/>button and fill out all the required<br/>fields.</li> <li>Provide your full legal name as it<br/>appears on your Social Security<br/>card (no nicknames) as this is<br/>what will appear on your official<br/>JCC transcript.</li> <li>Click the REGISTER button only<br/>once!</li> </ul> | <ul> <li>Avoid trouble with verifying your account!</li> <li>Make sure to enter a cell phone number or<br/>email address you have access to – you<br/>will immediately receive a text or email to<br/>verify your account.</li> <li>Use a personal email, if possible, rather<br/>than a school email. Many schools block<br/>the automated confirmation emails and<br/>you may not be able to verify your account.</li> <li>Remember your login and password – you<br/>will need this each time you register for<br/>College Connections courses.</li> </ul> |
| STEP 3<br>Verify your account                            | Depending on what contact info you<br>provided in Step 2, you will<br>immediately receive a text or email<br>with a link to verify your account.                                                                                                    | <ul><li>Didn't get the message?</li><li>Ask your school counselor for help, OR</li><li>Call 716.338.1160 and we will help!</li></ul>                                                                                                    |
| STEP 4<br>Complete your student profile                  | Carefully and completely fill out your student profile (you are setting up your official college record!)<br>You must provide your correct Social Security Number in order to register for classes and order official transcripts.                                                                                            |                                                                                                    |
| STEP 5<br>Accept terms and conditions                    | Download the <u>College Connections Student Guide</u> and make sure you understand your responsibilities as a student.                                                                                                    |                                                                                                    |
| STEP 6<br>Provide parent/guardian<br>contact information | Your parent/guardian must give<br>permission for you to take College<br>Connections courses before you will<br>be registered.                                                                                                    | Parent/guardian doesn't have an email or<br>smartphone? Have them sign a paper<br>permission form, take a picture and upload it<br>to your account or return it to your guidance<br>office.                                                                                                    |
| STEP 7<br>Select your school counselor                   | Confirm your high school and select your guidance counselor from the drop-down menu.                                                                                                    |                                                                                                    |
| CONGRATULATIONS!                                         | Now that you have created an account, you can select courses when the registration window is open. Speak to your school counselor for more information or visit <a href="https://www.sunyjcc.edu/CCdates">www.sunyjcc.edu/CCdates</a> .                                                                                       |                                                                                                    |

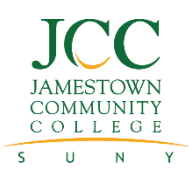

**College** Connections

## **REGISTRATION INSTRUCTIONS** COLLEGE CONNECTIONS STUDENTS

| STEP 1<br>Log into your DualEnroll<br>account                                                                      | Go to https://sunyjcc.dualenroll.com<br>and login with the username and<br>password you created previously.                                                                                                    | <ul> <li>Having trouble?</li> <li>The URL must start with "https" (did you remember the "s"?)</li> <li>Did you spell "dualenroll" correctly?</li> <li>Try using Firefox browser.</li> <li>Don't remember your login? Click Forgot your username or password? under the LOGIN button.</li> </ul>                                                   |
|----------------------------------------------------------------------------------------------------|----------------------------------------------------------------------------------------------------|----------------------------------------------------------------------------------------------------|
| <b>STEP 2</b><br>Choose your classes                                                                               | Click on the name of the course you<br>wish to register for and click the<br><b>REGISTER</b> button.<br>(Note that there may be multiple<br>sections of the same course with<br>different instructors and/or times.)<br>Continue registering for courses<br>until you have selected all the<br>classes you are taking for credit<br>through JCC this term.                                                                                                    | Don't see any courses listed? Click on the <b>Courses</b> tab in the upper left.<br>Make sure you are registering for the correct class by choosing the section with your instructor for the correct term and/or time.<br>Clicking the <b>Save Course</b> button will save it to your wishlist – it will <i>not</i> register you into the course. |
| STEP 3<br>Check your status                                                                                        | The <b>Status</b> tab at the top will show you where each of your classes are in the registration process.<br>Steps highlighted in yellow are your responsibility to complete.<br>If you are a new College Connections student, make sure your parent/guardian has completed the permission step.                                                                                                    |                                                                                                    |
| STEP 4<br>Make sure your personal<br>information is correct                                                        | Click on the <b>Profile</b> tab at the top and update any of your personal information that<br>may have changes (phone, email, address, parent's email, etc.)<br>Click on the <b>Account</b> tab on the upper-right to update the email address and/or cell<br>phone you wish to get registration notifications on.<br>If you used a school email to create your DualEnroll account, please change it to a<br>personal email address, if possible. Many school email servers block outside domains<br>and you may not receive updates on your registration.                 |                                                                                                    |
| Residents of Allegany, Erie,<br>Wyoming and all other NYS<br>counties <u>except</u> Chautauqua<br>and Cattaraugus: | Residents of Allegany, Erie, Wyoming and all other counties need to submit a<br>Certificate of Residence (COR) form once per academic year. <b>The deadline to</b><br><b>submit the form is September 24 for classes that start in fall and February 28</b><br><b>for classes that start in the spring.</b><br>Print out the PDF version of the form at <u>www.sunyjcc.edu/CCregistration</u> .<br>Do not sign the form until you are in the presence of a notary. Submit the signed and<br>notarized form to your high school counselor or the College Connections office. |                                                                                                    |
| COWFLETE A COR FORM!                                                                                               | Residents outside of Chautauqua and Cattaraugus counties who do not submit<br>a COR form by the deadline will either be dropped from their JCC course or be<br>required to pay tuition. For questions, call 716.338.1160.                                                                                                    |                                                                                                    |